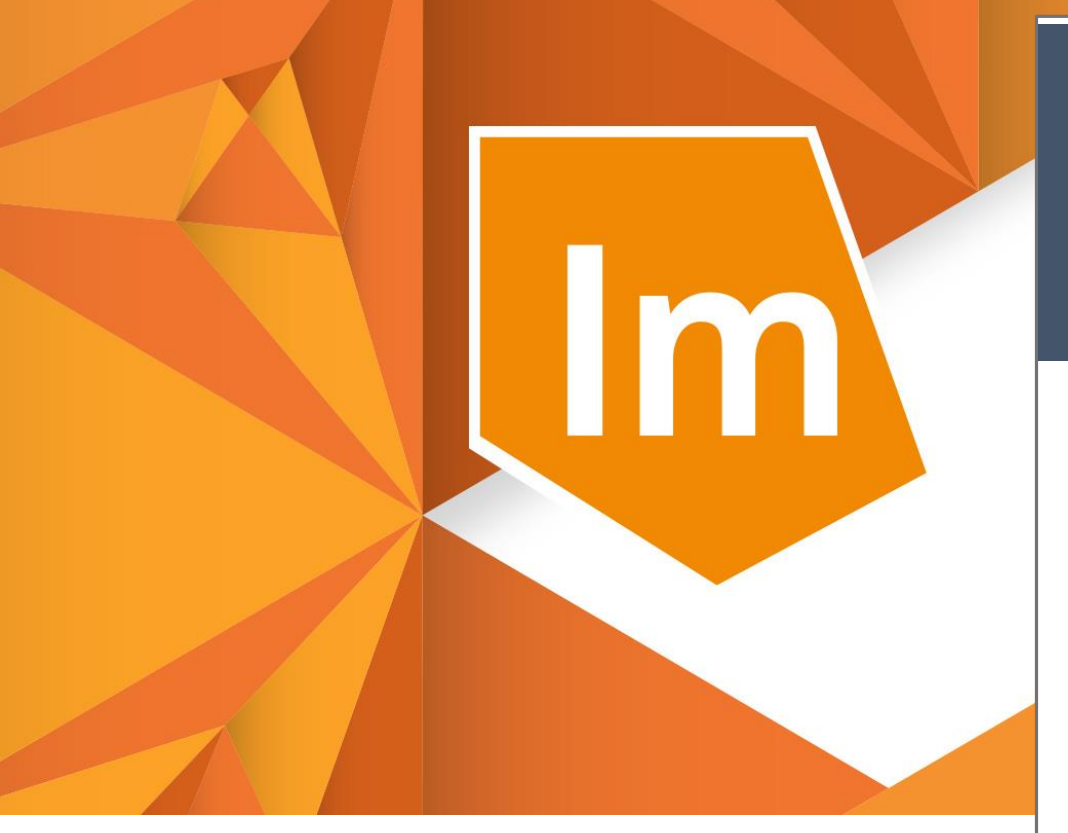

# ERDAS IMAGINE® 2020

## Quick Installation Guide & License Activation

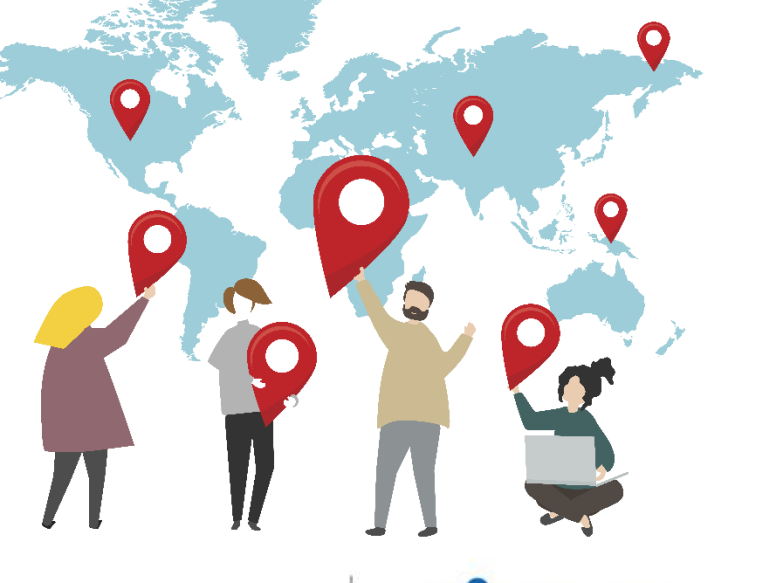

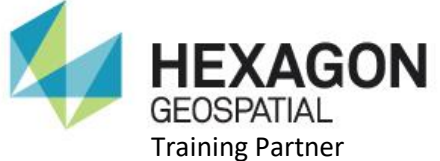

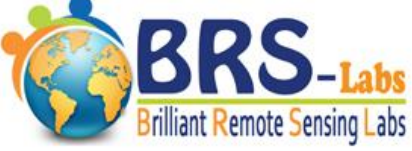

By Brilliant Remote Sensing Labs www.remote-sensing-portal.com

Hexagon Geospatial Trainig Partner

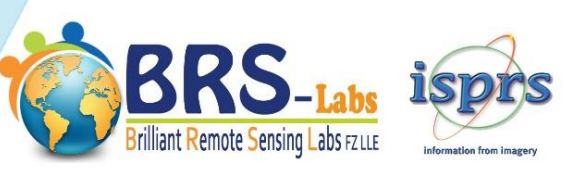

# Brilliant Remote Sensing Labs Remote Sensing Portal

The simplest and fastest track for mastering Remote Sensing

We focus on practical and Applied work

Full online set of short courses in the form of recorded videos.

## **Remote Sensing Certificates**

Remote Sensing Specialist .. RSS™ Remote Sensing Professional .. RSP™ Remote Sensing Solution Developer .. RSSD™

# **Remote Sensing Short Courses**

- 1. Space Science and Satellites Overview for General Managers & Supervisors.
- 2. Remote Sensing Fundamentals.
- 3. Introduction to Practical Remote Sensing (Using ERDAS IMAGINE<sup>®</sup>).
- 4. Satellite Images Geometric Correction and Map projection.
- 5. Satellite Images Visual Interpretation.
- 6. Satellite Images Digitizing and Annotation.
- 7. Satellite Images Classification Essential.
- 8. Satellite Images Classification Advanced + Image Differencing.
- 9. Map Production From Satellite Images.
- 10. Satellite Images Mosaicing and Subseting.
- 11. Satellite Images Enhancement.
- 2 12. Satellite Images Terrain Analysis.
  - 13. 3D Viewing & Simulation For Satellite Images Using Virtual GIS.
- 14. Solution Developer LEVEL 1 (Using ERDAS IMAGINE<sup>®</sup> Spatial Modeler).
- 2 15. Solution Developer LEVEL 2
- 16. Solution Developer LEVEL 3

# Enjoy learning with v/

www.remote-sensing-portal.com Info@remote-sensing-portal.com

# **ERDAS IMAGINE 2020 Quick Installation Guide**

This quick guide will guide you through downloading, installing, and licensing ERDAS IMAGINE 2020.

#### Summary of installation steps:

You will need to follow the following four steps:

- First, downloading and installing "ERDAS IMAGINE 2020".
- **Second**, downloading "ERDAS IMAGINE **Remote Sensing Example Data**". It represents the satellite images dataset needed for our courses and exams.
- Third, activating ERDAS IMAGINE License by entering its Activation ID.

#### First, downloading and installing ERDAS IMAGINE 2018:

1- Download ERDAS IMAGINE 2020 from the links:

#### For 64-Bit windows systems:

https://download.hexagongeospatial.com/downloads/imagine/erdas-imagine-2020-64-bit-update-1

For 32-Bit windows systems:

HEXAGON

Training Partner

https://download.hexagongeospatial.com/downloads/imagine/erdas-imagine-2020-32bit-update-1

2- Unzip or extract the downloaded file to a temporary directory (by right clicking it then click "Extract Here") then open the extracted folder as shown in the following image.

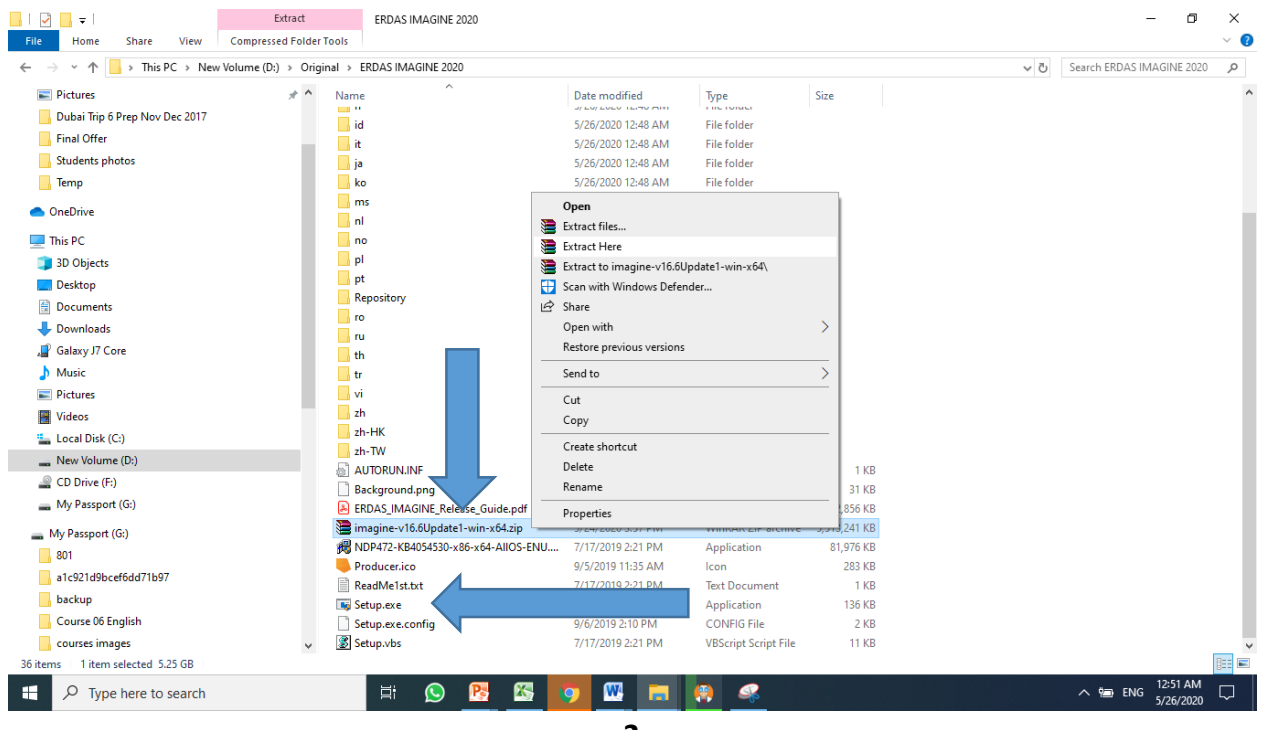

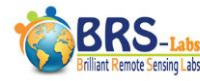

3- Double click on the file named "setup.exe", the Setup Manager window will appear again. As shown in the following images, Click the "+" sign beside the word "ERDAS IMAGINE 2020" to open the list (if it is not already opened), then click ERDAS IMAGINE (64-Bit or 32-Bit), click "Install" and follow the installation instructions, knowing that your computer may need to reboot.

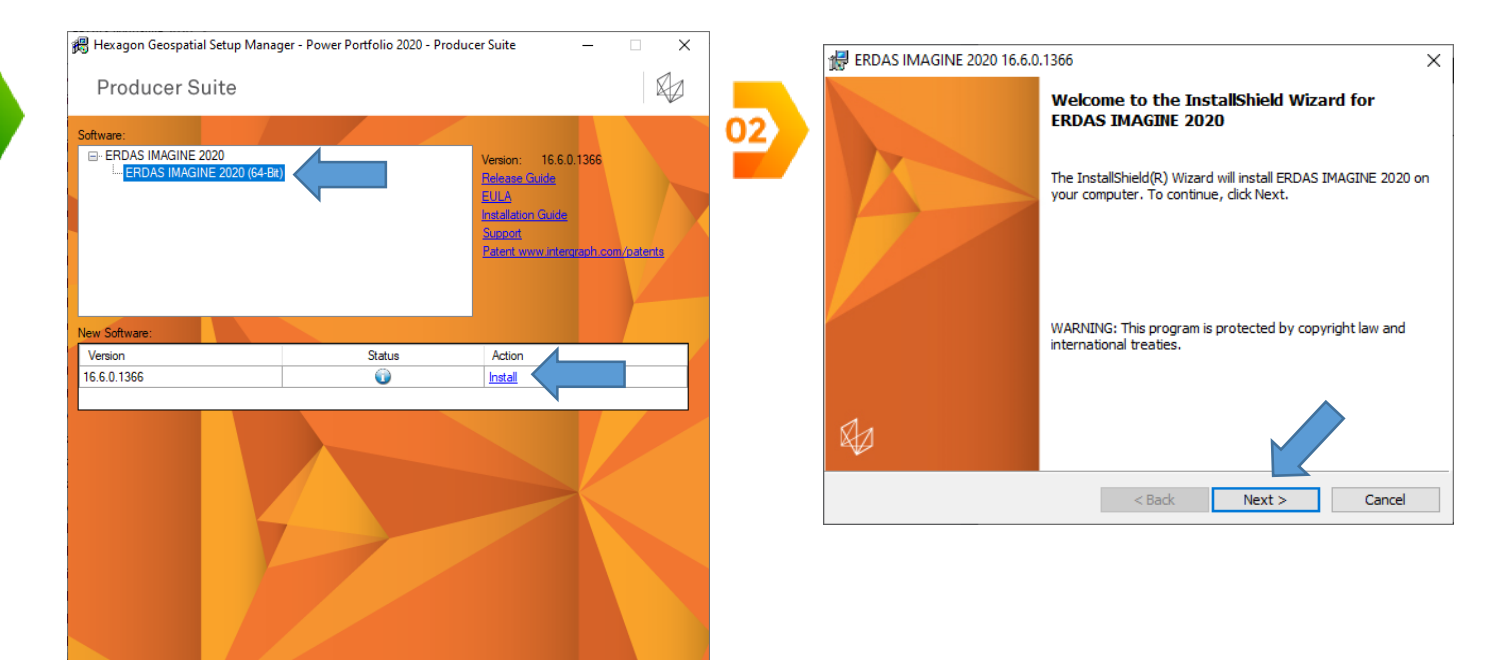

|                                                                                                    | # ERDAS IMAGINE 2020 16.6.0.1366                                                                                 |  |  |  |  |  |  |
|----------------------------------------------------------------------------------------------------|----------------------------------------------------------------------------------------------------|--|--|--|--|--|--|
|                                                                                                    | License Agreement Please read the following license agreement carefully.                                         |  |  |  |  |  |  |
|                                                                                                    | END-USER LICENSE AGREEMENT                                                                                       |  |  |  |  |  |  |
| IMPORTANT-READ CAREFULLY: This End-User License Agreement ("EULA") is a legal agreement by and between "you" (either an individual or a single legal entity) and Intergraph Corporation doing business as Hexagon Geospatial ("Hexagon") for the Intergraph software product(s) ("SOFTWARE PRODUCT") delivered with this EULA, which includes the computer software, object code copy, and all of the contents of the files, disk(s), CD-ROM(s) or other media with which this EULA is provided, including any templates, printed materials, and online or electronic documentation. All copies of the SOFTWARE PRODUCT and y |                                                                                                    |  |  |  |  |  |  |
|                                                                                                    | I accept the terms in the license agreement     I do not accept the terms in the license agreement InstallShield |  |  |  |  |  |  |
|                                                                                                    | < Back Next > Cancel                                                                                             |  |  |  |  |  |  |

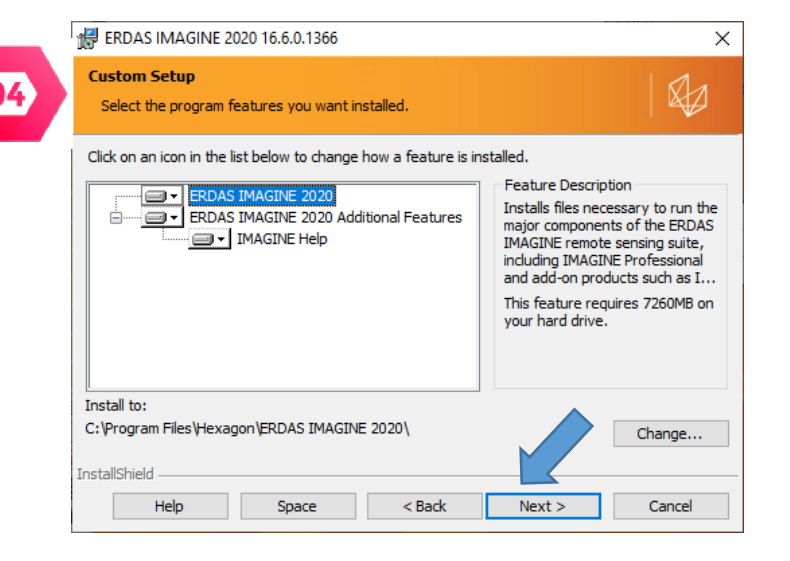

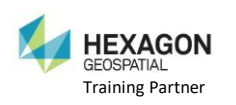

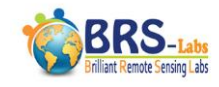

03

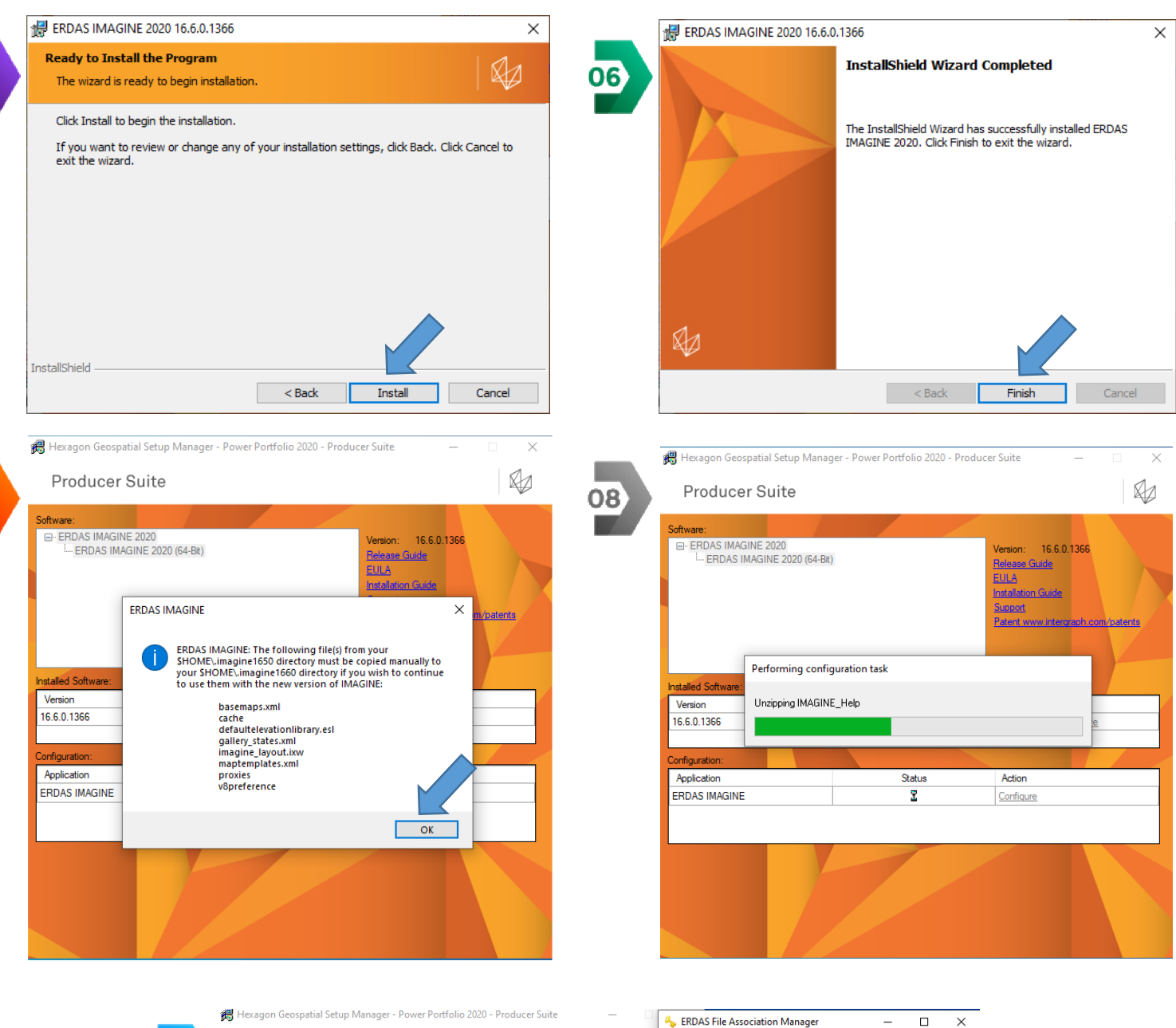

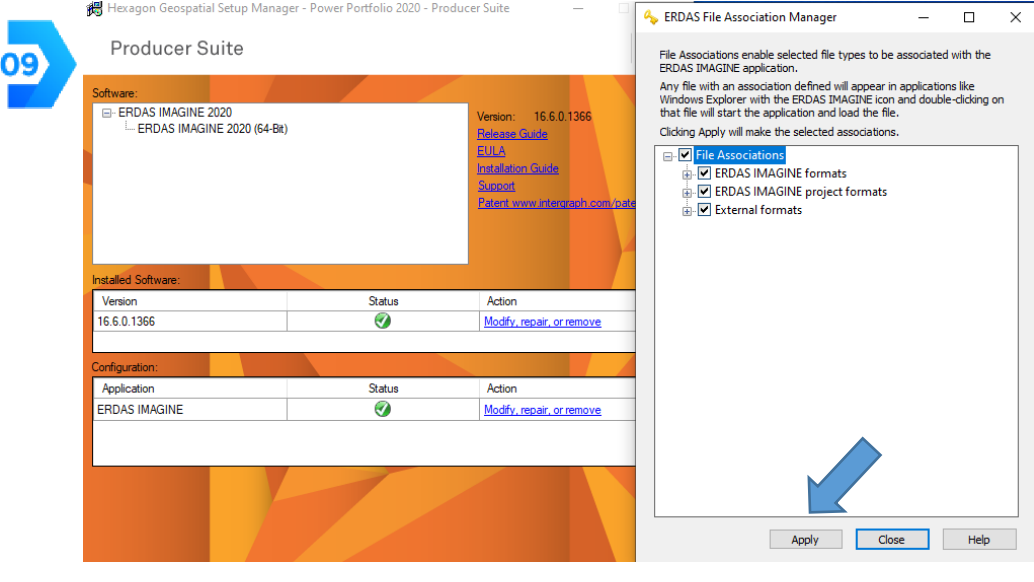

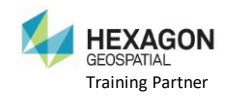

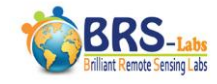

4- Now you have ERDAS IMAGINE installed on your computer, and you can find it in your Windows' Start Menu as shown in the following image, <u>but it will not work yet</u> because you still need to activate the license by entering its "Activation ID". This will be explained in the third section of this installation guide after downloading the Remote Sensing Example data.

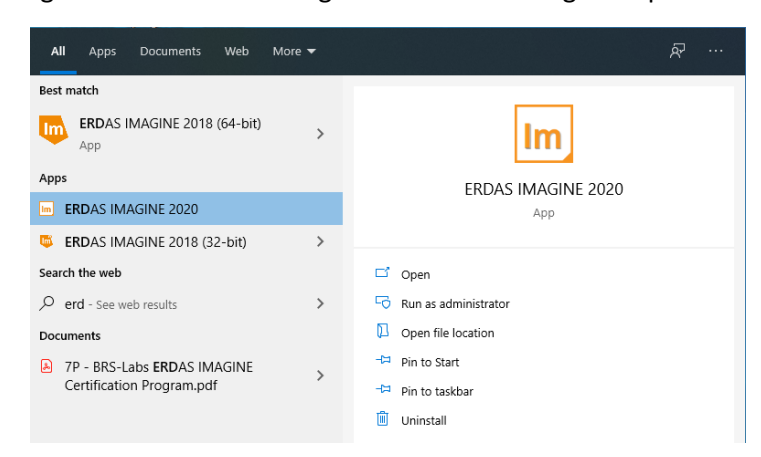

#### Second, downloading "ERDAS IMAGINE Remote Sensing Example Data":

This Example data is a dataset that includes various types of satellite images needed in the practical tasks of the courses and exams offered by Brilliant Remote Sensing Labs. In case you haven't downloaded it, you can download it by visiting the following link, then press "**Download**" button shown in the image below.

#### https://download.hexagongeospatial.com/downloads/imagine/erdas-imagine-remote-sensingexample-data

🔄 examples Note: It is highly recommended that you download and extract 😑 (C:) the dataset in the following path or folder inside ERDAS IMAGINE: 🔄 Program Files 🔄 Hexagon C:\Hexagon\ERDAS IMAGINE 2020\examples ERDAS IMAGINE 2020 🔄 examples Downloads > ERDAS IMAGINE Remote Sensing Example Data f in У + ERDAS IMAGINE Remote Sensing Example Data Version: 15 (v15.00.0000.00000) Release Date: Friday, December 5, 2014 ERDAS IMAGINE Remote Sensing Example Data includes data that is intended for use with ERDAS IMAGINE 2013 2014 or 2015 HEXAGON Prerequisites: None GEOSPATIAL Highlights include: Contact Us Still have questions? Contact us so we can answer them for you! · Many different types of imagery · Multiple data layers for Lake Lanier region · Sample training data for Zonal Change analysis READ MORE No license is required DOWNLOAD Having problems downloading? Click here to use the download manager

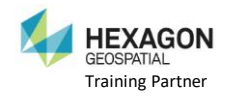

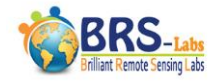

#### Third, activating ERDAS IMAGINE License by entering its Activation ID.

1- Running ERDAS IMAGINE 2020 from your Windows Start menu. When running it for the first time, or after each license expiration, the following window will appear.

| IMAGINE Essentials |                                                                                                    |  |  |  |
|--------------------|----------------------------------------------------------------------------------------------------|--|--|--|
|                    | Welcome to the Hexagon<br>Geospatial licensing wizard.                                                                                          |  |  |  |
|                    | This wizard will help you to install license keys on your<br>computer. Please enter the required information below to<br>license this software. |  |  |  |
|                    | O Concurrent License Server                                                                                                    |  |  |  |
|                    | Port number:                                                                                                    |  |  |  |
|                    | Node Locked Activation ID                                                                                                    |  |  |  |
|                    | NL_5e8d-761c-c500-4df2-b232-f881-3b5e                                                                                                    |  |  |  |
|                    | Click the link below to get an Activation ID:                                                                                                   |  |  |  |
|                    | nups.mexagongeospatiar.rorce.com/licensil/gportar                                                                                               |  |  |  |
|                    | < Back Next > Cancel Help                                                                                                    |  |  |  |

2- Select the second choice "Node Locked Activation ID". Then "copy" the Activation code sent to your email from info@hexagongeospatial.com or from Remote Sensing Portal, and "Paste" it in the text box shown in the previous image, then press "Next" to activate the license. You must have a good internet connetion during license activation.
Note: in case your Activation ID starts with the letters "CC" instead of "NU", then you must past.

Note: in case your Activation ID starts with the letters "CC" instead of "NL", then you must past it in the "Concurrent License Server" cell in the above Window.

3- Then following window will appear, please read its instructions carefully and press "Agree".

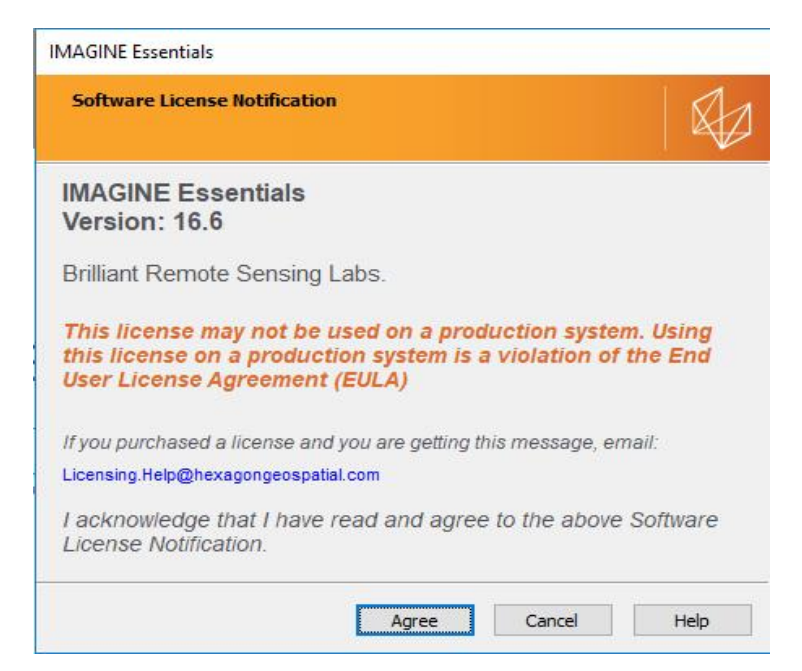

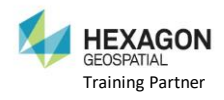

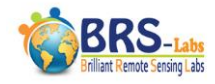

| 🚾   🦦 🖬 🔊 🏷 τ 🥬 τ 🥏 τ 🚽 τ 🗸 Untitled:1 - ERDAS IMAGINE 2020 🖂 🖂 🖾 |                              |                                                                                                    |                                               |                       |                          |  |  |
|-------------------------------------------------------------------|------------------------------|----------------------------------------------------------------------------------------------------|-----------------------------------------------|-----------------------|--------------------------|--|--|
| File Home Manage Data                                             | Raster Vector                | Terrain Toolbox Hel                                                                                                    | o Google Earth                                |                       | Login to Smart M.App 🔗 🔞 |  |  |
| Contents<br>Metadata<br>Information                               | Cot<br>Copy<br>Paste<br>Edit | Image: Book of the section of the section of the | Add Link Equalize<br>Views * Scales<br>Window | View Scale and Angle* |                          |  |  |
| Contents 4                                                        | × 2D View #1                 |                                                                                                    |                                               |                       | <i>§</i> △ 🔒 ∓ ×         |  |  |
| E Background                                                      | ۲                            |                                                                                                    |                                               |                       |                          |  |  |
| Retriever 4                                                       | ×                            |                                                                                                    |                                               |                       |                          |  |  |
|                                                                   |                              |                                                                                                    |                                               |                       |                          |  |  |

4- After Clicking Agree, wait for the ERDAS IMAGINE window to open.

5- Congratulations. Now You Have ERDAS IMAGINE working till the end of the license duration. Each license offered by Brilliant Remote Sensing Labs is valid for one month starting from day 1 of its issueing month.

It is supposed that you can finish 3 courses with a single one month license (**10 days for each course**).

#### **ENJOY Learning Remote Sensing With Us**

**Brilliant Remote Sensing Labs** 

www.Remote-sensing-portal.com

https://www.facebook.com/BRSLabs/

https://www.linkedin.com/company/brilliantremotesensinglabs

https://www.youtube.com/channel/UCP7hppfr7w0PgBgf7oT2nhg

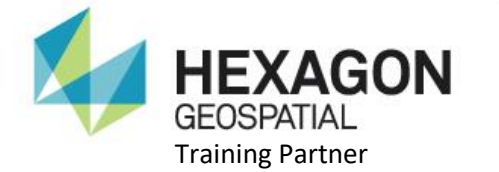

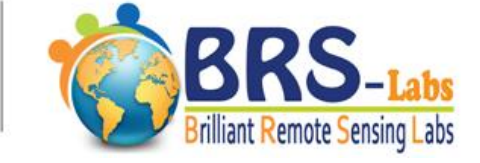

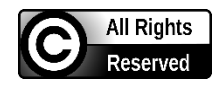